# MON BILAN EN LIGNE Bilan de Compétences Ouvert à Distance

# TUTORIE Administrateur Académique

Bilan de compétences CBEN de l'académie de Montpellier

## Table des matières

| ÉNÉRALITÉS                       | •••••• |
|----------------------------------|--------|
| Principe du site                 |        |
| Mon compte                       |        |
| Réinitialisation du mot de passe |        |
| Support technique                |        |

#### TUTORIEL Administrateur Académique

|                       | 6 |
|-----------------------|---|
| Connexion             | 7 |
| Tableau de bord       | 7 |
| Les conseillers       | 7 |
| Les candidats         | 7 |
| L'activité académique | 7 |
| Ajouter un conseiller | 8 |
| Mon compte            | 8 |

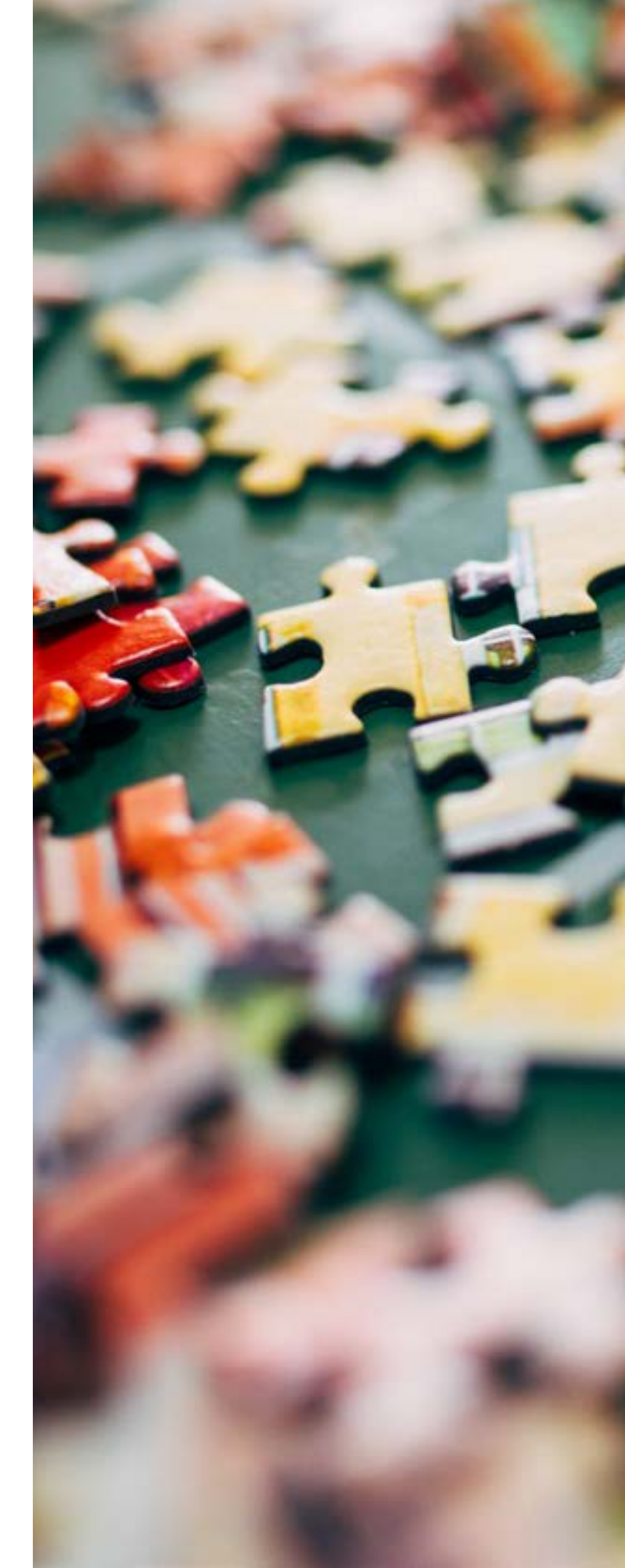

Photo de Nathalia Segato sur Unsplash

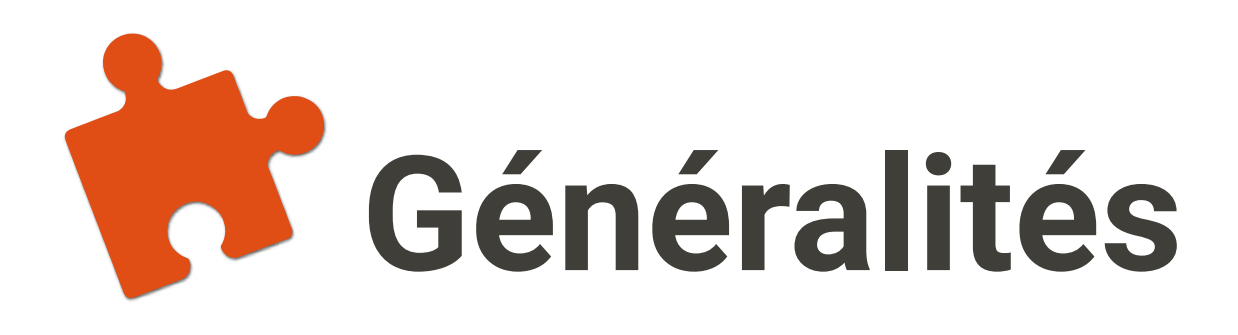

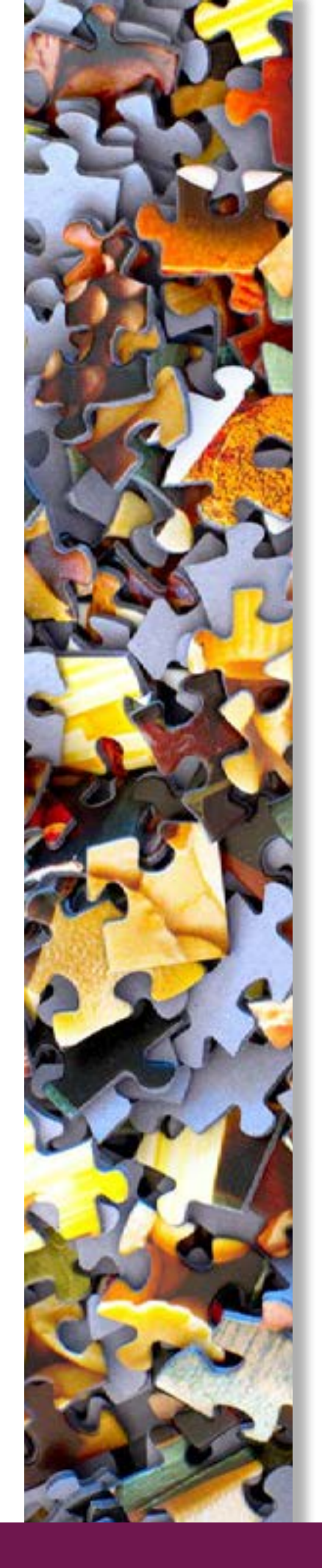

#### **PRINCIPE DU SITE**

Le site monbilanenligne.fr permet créer des bilans en ligne à distance.

Le candidat devra remplir des form laires associés aux phases du bilan.

A chaque phase du bilan, il pourra in ragir avec son conseiller, directeme sur le formulaire ou par le biais de s tableau de bord.

Il existe trois rôles majeurs attribut aux utilisateurs du site:

Les candidats sont créer par les conse lers.

Les conseillers référents peuvent m difier les intitulés de phase et pages site.

Les conseillers / conseillers référer sont créés par les administrateurs ac démigues.

Les administrateurs académiques pervisent les «couples» conseiller candidats. Ils peuvent consulter d statistiques sur l'évolution des phase remplies par les candidats.

PAGE 5

## **MON COMPTE**

| de   | Chaque utilisateur peut revenir à tous<br>moments sur les informations le concer-<br>nant en cliquant sur «Mon compte» en |
|------|----------------------------------------------------------------------------------------------------|
| nu-  | haut à droite de la fenêtre.                                                                                              |
| te-  | Réinitialisation du mot de passe                                                                                          |
| ent  | Pour réinitialiser son mot de passe, en                                                                                   |
| on   | page d'accueil, cliquer sur «se connec-<br>ter».                                                                          |
|      | Sous le titre de la page, cliquer sur le bou-                                                                             |
| lés  | ton «Réinitialiser votre mot de passe».                                                                                   |
|      | L'utilisateur recevra un courriel avec un                                                                                 |
| eil- | lien temporaire afin de réinitialiser son mot de passe.                                                                   |
| 10-  |                                                                                                    |
| du   |                                                                                                    |
| nts  | Penser à toujours enregistrer en                                                                                          |
| ca-  | bas de page les informations sai-                                                                                         |
|      | sies dans les formulaires.                                                                                                |
| SII- |                                                                                                    |
| rs/  |                                                                                                    |
| les  | SUPPORT TECHNIQUE                                                                                                    |
| ses  | 0                                                                                                    |
|      | Si ion vous rapporte un bug, penser a demander:                                                                           |

- L'URL de la page concernée
- Le message d'erreur
- Si possible décrire la procédure jusqu'au bug.

**TUTORIEL Bilan de Compétences Ouvert à Distance** DERNIERE MODIFICATION : 19 avril 2023 3:48

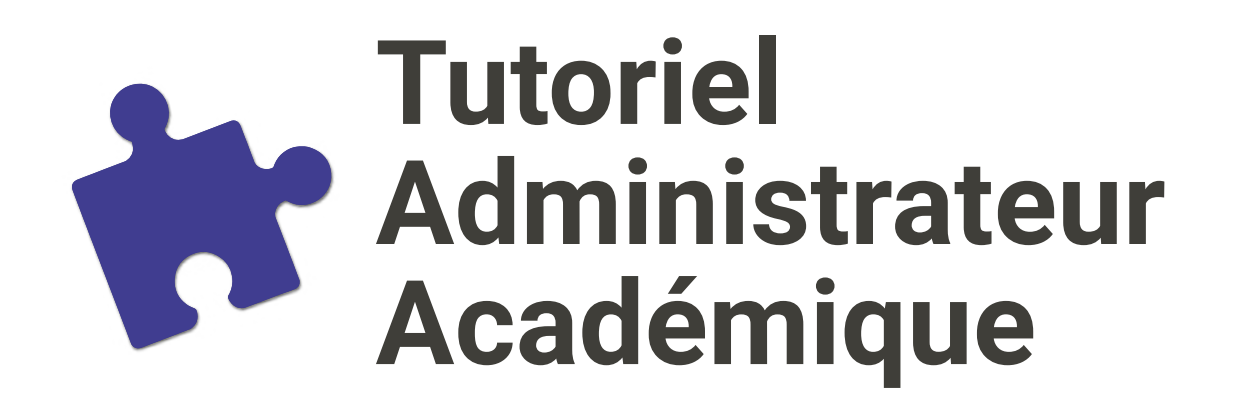

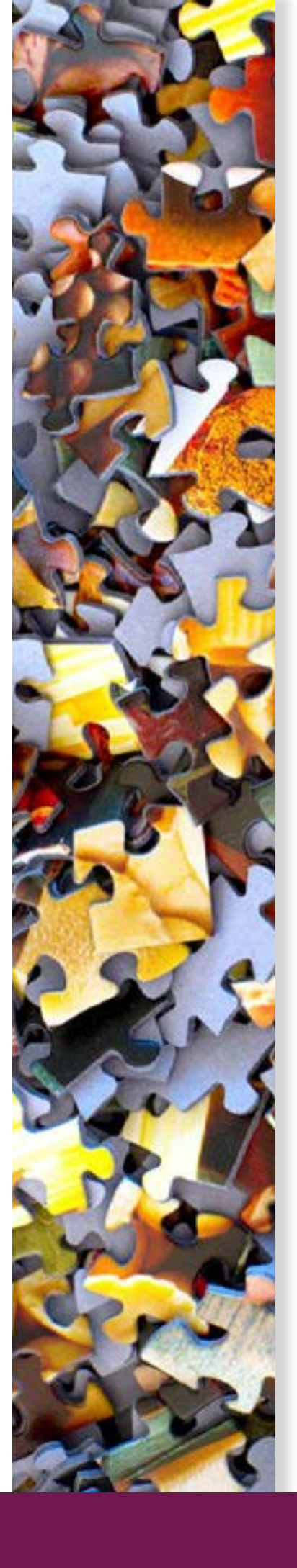

### **CONNEXION**

Pour vous connecter sur le Bilan Compétences Ouvert à Distance, ve responsable vous a fourni :

- Un nom d'utilisateur.
- Un mot de passe.

Rendez-vous sur la page de connexie

#### **TABLEAU DE BORD**

Après connexion vous accéder à ve tableau de bord qui est composé de férents blocs en fonction de votre utilisateur.

#### Les conseillers

Le premier bloc est un listing conseillers de votre acadér Vous pouvez ajouter vos conseillers en cliquant sur le bouton «Ajouter un conseiller».

|      | the HON SILAN | en l'ene                        | MEN SAULA                    |            |
|------|---------------|---------------------------------|------------------------------|------------|
| 1923 | Lunei         | Cyrille<br>Chausse<br>Ferhandes | 24 Hoar<br>23 - 27<br>oct 23 | Présentiel |
| 1921 | Sites         | Marie-Aude<br>Reviene           | 23 Mar<br>23 - 23<br>juin 23 | A distonce |

La première colonne correspond à l'identifiant de l'utilisateur. La deuxième colonne correspond au DABM, la troisième colonne au conseiller du candidat, la quatrième colonne au modalité du bilan, la cinquième colonne correspond aux différentes phases que le conseiller à selectionné pour le candidat, et la dernière colone au phase terminée du candidat. Tou en bas de la page le bouton «CSV» vous permet de télécharger le tableau complet.

**Bilan de compétences** CBEN de l'académie de Montpellier

PAGE 7

| de<br>otre           | Les candidats<br>Le bloc suivant est composé des diffé<br>rents candidats attachés à vos consei<br>lers.                                                        |
|----------------------|----------------------------------------------------------------------------------------------------|
| on                   | Seul les conseillers pourront ajouter des candidats.                                                                                                    |
| otre<br>dif-         | Des filtres permettent de cibler au mieu<br>votre recherche dans les blocs présent<br>sur votre tableau de bord.                                                |
| TOIC                 | L'ACTIVITÉ ACADÉMIQUE                                                                                                    |
| des<br>nie.<br>Ilers | Tout en haut de votre tableau de bord<br>vous trouverez un lien vers le tablea<br>d'activité qui permet de visualiser l'éta<br>d'avancement de chaque candidat. |

| • | ROAT THE HANGER                                                                                                    |                                                                                                    |
|---|----------------------------------------------------------------------------------------------------|----------------------------------------------------------------------------------------------------|
|   | Connessance de mon environnement, soude de<br>fusuebilité - Validation du/des projet(s),<br>Définition du plan d'action<br>Contexte de la demande, Renour historique,<br>Connelssance de soi 1 sur 3 : Valeurs relatives ou<br>travait, Connelssance de soi 2 sur 3 : Priorités de<br>vie et conditions de travait, Connelssance de soi<br>3 sur 3 : Traits de personnelité, Identification des<br>compétences, De més atouts à mes projets,<br>Connelssance de mon environnement, Etude de<br>faisabilité - Validation du/des projet(s),<br>Définition du plan afoction | Contexte de la demonde, l'intour<br>historique                                                                                                    |
|   | Contexte de la demande, Partour historique,<br>Connoissance de soi 1 sur 3 : Valeurs relatives ou<br>travail, Connoissance de soi 2 sur 3 : Priorités de<br>ve et conditions de travail, Connoissance de soi<br>3 sur 3 : Traits de personnalité, identification des<br>complitences, De miss atouts à miss projets,<br>Connoissance de mon environnement, Etude de<br>faisabilité - validation du/des projet(s),<br>Définition du plan d'action                                                                                                    | Contexte de la demonde, Retour<br>historique, Connoissonce de soi 1<br>sur 3 : Valeurs retotives ou travelit,<br>Connoissance de soi 2 sur 3 :<br>Priorités de vie et conditions de<br>travelit, Connoissonce de soi 3 sur 3<br>: Traits de personnalité |

**TUTORIEL Bilan de Compétences Ouvert à Distance** DERNIERE MODIFICATION: 19 avril 2023 3:48

#### **AJOUTER UN CONSEILLER**

Cette page permet aux administrateurs d'inscrire de nouveaux conseillers.

Afin que le conseiller reçoive une notification de création de compte par courriel cocher la case «Notifier l'utilisateur de la création de son nouveau compte». L'utilisateur pourra, en cliquant sur le lien contenu dans le message, changer directement son mot de passe.

Vous saisirez ensuite son identifiant de connexion, puis son courriel. Vous devrez saisir un mot de passe que le conseiller changera après connexion. Vous pouvez saisir temporairement son identifiant par copier-coller.

Le statut permet en cas de besoin de bloquer l'accès au site à l'utilisateur.

Vous pouvez sélectionner le rôle conseiller référent qui permet au conseiller de pouvoir modifier les contenus des phases. Merci de prendre contact avec votre référent monbilanenligne pour valider ce choix.

N'oubliez pas de sélectionner en bas du formulaire le DABM du conseiller. Cliquer ensuite sur «créer un nouveau compte» afin d'enregistrer le compte utilisateur.

#### **MON COMPTE**

Dans l'onglet « Mon compte », vous trouverez toutes les informations vous concernant.

Vous avez la possibilité de modifier ces informations comme le mot de passe par exemple.

Pour cela, il suffit de saisir son mot de passe, puis de le confirmer.

La modification de mot de passe sera effective lorsque vous aurez enregistré ces modifications en bas de la page.

Vous avez la possibilité d'ajouter une image ou un avatar pour compléter votre profil.

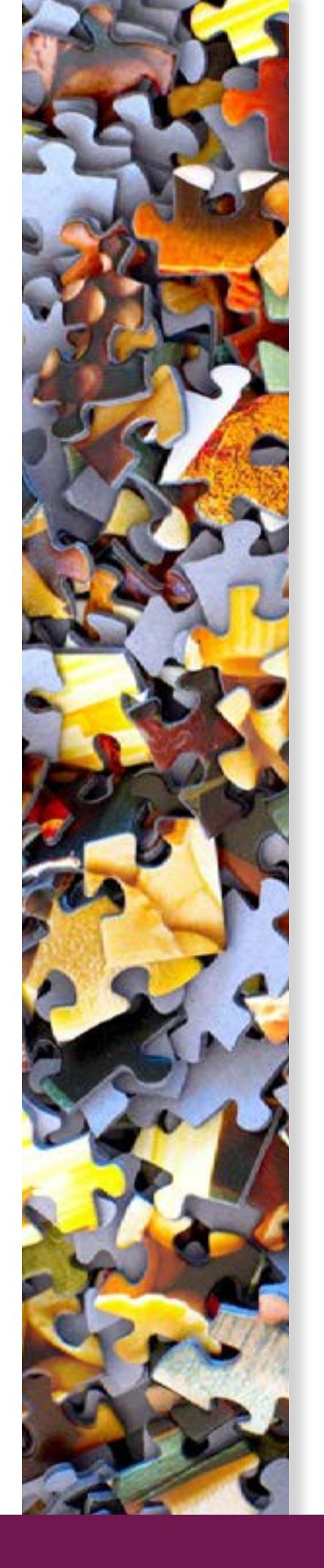

**Bilan de compétences** CBEN de l'académie de Montpellier

**TUTORIEL Bilan de Compétences Ouvert à Distance** DERNIERE MODIFICATION : 19 avril 2023 3:48